## } FFBMP « Confidentiel »

Date de création du document : 2009/11/26 Dernière version mise à jour : 2012/05/23

# Intranet FFBMP.Org » Documentation : Club, Gestion des affiliés et renouvellements

Référence du document: ClubAffiliation

### Sommaire

| Applicatif Club Gestion des Affiliations »                 | 2 |
|------------------------------------------------------------|---|
| Partie 1 – Gestion des affiliations et des renouvellements | 3 |
| Nouvelle affiliation                                       | 4 |
| Gestion des affiliés                                       | 5 |
| Renouvellement des affiliations                            | 7 |
| Partie 2 – Documents divers                                | 8 |
|                                                            |   |

## Applicatif Club Gestion des Affiliations »

Cet applicatif permet de gérer les affiliations des membres d'un Club de la FFBMP.

Ce manuel d'utilisation introduit sommairement cet applicatif intuitif de gestion (ajouter ; modifier ; supprimer ; renouveler ; ...) des affiliations des Membres d'un Club de la FFBMP.

#### Club Gestion des affiliés et renouvellements

|> <u>Démarrer ...</u>

Via cette application, il est possible d'introduire une demande d'affiliation et de mettre à jour les informations des affiliés au niveau du Club.

| Manuel d'utilisation

|> Télécharger le fichier PDF ...

#### Accès à l'applicatif

Au départ de la page d'accueil de l'intranet, l'accès à cet applicatif se fait via le « module » représenté ci-contre.

## Partie 1 – Gestion des affiliations et des renouvellements

|                                                                                                    |                                                                                                    | 100000000000000000000000000000000000000                                                                                                    |
|----------------------------------------------------------------------------------------------------|----------------------------------------------------------------------------------------------------|----------------------------------------------------------------------------------------------------|
| fions Documents divers                                                                                                    |                                                                                                    |                                                                                                    |
| b concerne.                                                                                                    |                                                                                                    |                                                                                                    |
| rovince:                                                                                                    |                                                                                                    |                                                                                                    |
|                                                                                                    |                                                                                                    |                                                                                                    |
|                                                                                                    |                                                                                                    |                                                                                                    |
|                                                                                                    |                                                                                                    |                                                                                                    |
|                                                                                                    |                                                                                                    |                                                                                                    |
|                                                                                                    |                                                                                                    |                                                                                                    |
|                                                                                                    |                                                                                                    |                                                                                                    |
|                                                                                                    |                                                                                                    |                                                                                                    |
|                                                                                                    |                                                                                                    |                                                                                                    |
|                                                                                                    |                                                                                                    |                                                                                                    |
|                                                                                                    |                                                                                                    |                                                                                                    |
|                                                                                                    |                                                                                                    |                                                                                                    |
|                                                                                                    |                                                                                                    | 0 dub                                                                                                    |
|                                                                                                    |                                                                                                    | 0 dub                                                                                                    |
|                                                                                                    |                                                                                                    | 0 dub                                                                                                    |
| Nouvelle Affiliation                                                                                                    | Gestion des affiliés                                                                                                    | 0 club<br>Renouvellement des affikations                                                                                                    |
| Nouvelle Affiliation<br>Cette fonctionnalité vous permet d'affilier un<br>marcheur au club. Dans certains cas, une<br>demande sera envoyée au CA FFBAP pour<br>validation. | Gestion des atfiliés<br>Cette fonctionnalité vous permet de géner les<br>affiliés du ub. Vous pouvez consulter et<br>modifier les informations des marcheurs<br>affiliés,   | 0 club<br>Renouvellement des affiliations<br>Cette fonctionnalité vous permet de<br>renouveler les affiliations du club (cette<br>fonctionnalité n'est disponible que pendant le<br>période de l'année réservée à cet effet). |
| Nouvelle Affiliation<br>Cette fonctionnalité vous permet d'affilier un<br>marcheur au club. Dans certains cas, une<br>demande sens envoyée au CA FFBAP pour<br>validation. | Gestion des affiliés<br>Cette fonctionnalité vous permet de gérer les<br>affiliés du club. Vous pouvez consulter et<br>modifier les informations des marcheurs<br>affiliés, | 0 club<br>Renouvellement des affiliations<br>Cette fonctionnalité vous permet de<br>renouveler les affiliations du club (cette<br>fonctionnalité n'est disponible que pendant le<br>période de l'année réservée à cet effet). |

Au départ de l'onglet « Affiliations », pour le Club concerné, il est possible :

- via le bouton « Nouvelle Affiliation », d'ajouter un nouvel affilier dans le Club à tout moment (pour autant que le Club ait provisionné le compte FFBMP) ;

- via le bouton « Gestion des affiliés », de gérer les affiliés du Club (modifier leurs coordonnées ; supprimer un membre ; ...);

- via le bouton « Renouvellement des affiliations », de renouveler les affilés d'une année à l'autre (durant la période pendant laquelle les Clubs peuvent utiliser cette fonctionnalité).

## Nouvelle affiliation

Cette partie de l'application permet l'affiliation d'un nouveau marcheur au sein du club sélectionné pourvu que le club dispose d'une provision suffisante.

Pour affilier le marcheur, il suffit de remplir le formulaire et de confirmer via le bouton « valider ».

Dans la plupart des cas, un matricule sera généré directement pour le nouveau marcheur. Si l'application repère qu'un marcheur du même nom est déjà présent dans le système, une confirmation du CA est nécessaire. Dans ce cas l'affiliation sera « en attente de validation » jusqu'à ce que le CA ait validé cette demande d'affiliation.

| Club concerné                                                                 |                                                                                                    |                |                             |
|-------------------------------------------------------------------------------|----------------------------------------------------------------------------------------------------|----------------|-----------------------------|
| Nem du club:                                                                  | And the second second sec | Provision c    | lub: 182.84 €               |
| Matricule du club:                                                            | a. 179                                                                                                    | Montant d'     | une cotisation: 2.7 €       |
| Vouvelle affiliation                                                          |                                                                                                    |                |                             |
| Année d'affiliation                                                           | Sélectionnez une année 💌                                                                                                    |                |                             |
| Matricule                                                                     | Le matricule sera attribué automatiquement pa                                                                                                    | ar le système  |                             |
| Nom                                                                           |                                                                                                    |                |                             |
| Prénom                                                                        |                                                                                                    |                |                             |
| Date de naissance                                                             | inefficience 🔀                                                                                                    |                |                             |
| Sexe                                                                          | ® M ⊖ F                                                                                                    |                | Chef de famille 🔾 Oui 🛞 Non |
|                                                                               |                                                                                                    | 1              | 1 1 1                       |
| Rue                                                                           |                                                                                                    | N+             | Boite                       |
| Rue<br>Code postal                                                            | Locelité                                                                                                    | N°             | Boite                       |
| Rue<br>Code postal<br>Pays                                                    | Locelité                                                                                                    | N*             | Bolte                       |
| Rue<br>Code postal<br>Pays<br>Téléphone(s)                                    | Locelité<br>Belgique                                                                                                    | N <sup>e</sup> | Boite                       |
| Rue<br>Code postal<br>Pays<br>Téléphone(s)<br>Fax(s)                          | Localité<br>Belgique                                                                                                    | N*             | Bolte                       |
| Rue<br>Code postal<br>Pays<br>Téléphone(s)<br>Fax(s)<br>Mobile(s)             | Locelité<br>Belgique                                                                                                    | N*             | Bolte                       |
| Rue<br>Code postal<br>Pays<br>Téléphone(s)<br>Fax(s)<br>Mobile(s)<br>Email(s) | Localité<br>Belgique<br>><br>>                                                                                                    | N*             | Bolte                       |

## Gestion des affiliés

Cette partie de l'application permet la gestion des marcheurs du club sélectionné.

Le premier écran permet de visualiser la liste des marcheurs en ordre d'affiliation pour l'année en cours. En fin d'année, il est également possible de visualiser la liste des marcheurs en ordre de cotisation pour l'année suivante (via la sélection de l'année).

Trois couleurs sont utilisées dans la liste pour distinguer les cas suivants :

- Marcheur en ordre d'affiliation
- Demande d'affiliation en attente d'une validation du CA
- Demande d'affiliation refusée par le CA

| iliés du club en ori                  | dre de cotisation et demand                                              | des d'affiliations     |           |                       |
|---------------------------------------|--------------------------------------------------------------------------|------------------------|-----------|-----------------------|
| Nom                                   | Prénom                                                                   | Date de naissance      | Matricule | Etat de l'affiliation |
| an and                                | analas a                                                                 | 10010021-0002          | and and   | when as date          |
| -                                     | 10.111                                                                   | -                      | 10.07%    | 1894 m-148            |
| tage in                               | (01)(01)                                                                 | -                      | and a     | office as -10.0       |
| tanta .                               |                                                                          | 1403.1008              | -         | office as date        |
| -                                     | 14.007%                                                                  | -                      | -         | office as doit        |
| -                                     | 1000                                                                     | intrans.               |           | office as -0.0        |
| No.                                   |                                                                          | -                      |           | office as date        |
| Attacheur aff Demande d's Demande d's | lié (en ordre de cotisation ;<br>Milation en attente<br>Milation refusée | pour l'année courante) |           |                       |

Il est possible de modifier les informations concernant un marcheur en sélectionnant ce dernier dans la liste puis en actionnant le bouton « Modifier ».

Note : l'opération de modification est uniquement disponible pour les affiliés de l'année en cours.

| lodification des inform | ations de l'affilié                                                                                                    |                                       |
|-------------------------|----------------------------------------------------------------------------------------------------|---------------------------------------|
| Matricule               | 881228                                                                                                    |                                       |
| Nom                     | Page 2                                                                                                    |                                       |
| Prénom                  | ALC: NOT ALC: NOT ALC |                                       |
| Date de naissance       | autorian a                                                                                                    |                                       |
| Sexe                    | ○ M ● F Chef de famil                                                                                                    | le 🔾 Oui 🛞 Non                        |
| Rue                     | N* Boite                                                                                                    |                                       |
| Code postal             | 5300 Localité Carte                                                                                                    |                                       |
| Pays                    | Belgique                                                                                                    | -                                     |
| Téléphone(s)            | *                                                                                                    |                                       |
| Fax(s)                  | ×                                                                                                    |                                       |
| Mobile(s)               | li s                                                                                                    |                                       |
| Email(s)                | >                                                                                                    |                                       |
|                         | Pour modifier des données telles que le nom, le prénom ou la date de naissance de cet affilié (données erronées, de<br>case d'-dessous avant de valider les données. Le CA IVBMP recevra une notification et prendra contact avec vous po<br>les informations du membre.<br>De désire être recontacté par le CA au sujet de cet affilié                                                                                                    | icés), cochez le<br>sur mettre à jour |

Dans la fiche des informations du marcheur, des modifications peuvent être apportées. On peut revenir en arrière via le bouton « annuler » ou enregistrer les modifications via le bouton « valider ».

Dans cette application réservée aux clubs, il est possible de demander à être recontacté par le CA. Cette possibilité est utile lorsqu'on souhaite clôturer prématurément l'affiliation ou si l'on souhaite apporter des modifications aux données principales du marcheur (nom, prénom, date de naissance).

## Renouvellement des affiliations

Cette partie permet de renouveler l'affiliation de certains membres d'une année à l'autre. Pour réaliser cette opération, l'utilisateur doit :

- Sélectionner l'année de ré-affiliation
- Cocher les personnes concernées dans la liste
- Confirmer via le bouton « Renouveler les affiliations pour AAAA »

| lub conce  | mé :                 |                                                                                                    |                                                                                                    |                     |                |                                                                                                    |                 |
|------------|----------------------|----------------------------------------------------------------------------------------------------|----------------------------------------------------------------------------------------------------|---------------------|----------------|----------------------------------------------------------------------------------------------------|-----------------|
| Norn du    | club:                | and the second second s |                                                                                                    |                     | Provision club | : 182.84 €                                                                                                    |                 |
| Matricule  | du club              |                                                                                                    |                                                                                                    |                     | Montant d'une  | cotisation: 2.7 €                                                                                                    |                 |
|            |                      |                                                                                                    |                                                                                                    |                     |                |                                                                                                    |                 |
|            |                      |                                                                                                    |                                                                                                    | 2021/2              |                |                                                                                                    |                 |
| stes des r | membres dont l'affil | liation n'a pas encore été r                                                                                                    | enouvelée (pour l'année sélect                                                                                                    | ionnée)             |                |                                                                                                    |                 |
|            |                      |                                                                                                    |                                                                                                    |                     |                |                                                                                                    |                 |
| 2011 -     | Sélectionnez l'anne  | ée de ré-affiliation                                                                                                    |                                                                                                    |                     |                |                                                                                                    |                 |
| -          | Deseuveler           |                                                                                                    | Pedata                                                                                                    | Bath da             |                | Makeina                                                                                                    |                 |
| -          | Kenouveler           | Nom                                                                                                    | Prenom                                                                                                    | Diate de            | naissance      | Plathicu                                                                                                    |                 |
| 1          |                      | and served                                                                                                    | No. of Concession, Name                                                                                                    |                     |                | Constitute of                                                                                                    |                 |
| -          |                      | 1000.000                                                                                                    | interpretation of the second second s |                     |                | (marked)                                                                                                    | 10              |
|            |                      | Second P                                                                                                    | (Marcine)                                                                                                    |                     |                | in and                                                                                                    | 1.00            |
|            |                      | hand a                                                                                                    | (and and                                                                                                    | Per 112 1991        |                | Terrorite                                                                                                    |                 |
|            |                      | averaged.                                                                                                    | 2000                                                                                                    | an encoder of       |                | and the second second s |                 |
|            |                      | 24.5                                                                                                    | Name of States and                                                                                                    |                     |                | CONC. OF CONC.                                                                                                    |                 |
|            |                      | BOALS IN .                                                                                                    |                                                                                                    |                     |                | And a second second sec |                 |
| -          |                      | and a local diversity of the local diversity of the local diversity  | ALCON.                                                                                                    | 21.000.000          |                | and the second second s |                 |
| _          | 1                    | And the second                                                                                                    |                                                                                                    |                     |                | and the second second s |                 |
| -          |                      | and the second second s | and the second second s |                     |                |                                                                                                    |                 |
| -          |                      | and a second second sec |                                                                                                    |                     |                |                                                                                                    |                 |
|            |                      | And in case                                                                                                    |                                                                                                    |                     |                | and the second second s |                 |
|            |                      | And the state                                                                                                    |                                                                                                    |                     |                | and the second                                                                                                    |                 |
| -          |                      | and the second second                                                                                                    |                                                                                                    |                     |                | and set                                                                                                    |                 |
|            |                      | Berrins, MRT                                                                                                    | 21-225                                                                                                    |                     |                | and take                                                                                                    |                 |
|            |                      | and the state                                                                                                    |                                                                                                    |                     |                | and the second                                                                                                    |                 |
|            |                      | and the second                                                                                                    | 2012/00/07                                                                                                    |                     |                | and the lot of                                                                                                    |                 |
|            |                      | por a series                                                                                                    | 100.001                                                                                                    | a contract contract |                | Transaction of the Institute of the Institute of the Inst |                 |
| -          |                      | 3191.0 B                                                                                                    | ALASS. PROJ. W                                                                                                    | 2010/1001           |                | press of the second second sec |                 |
|            |                      | an and a                                                                                                    |                                                                                                    | 21.00.000           |                | 10000                                                                                                    |                 |
|            | <u>H</u>             | and the second second s |                                                                                                    |                     |                |                                                                                                    |                 |
|            |                      | -                                                                                                    |                                                                                                    |                     |                | and the second second s |                 |
| -          |                      | and south the                                                                                                    | and and a second                                                                                                    |                     |                |                                                                                                    |                 |
|            |                      |                                                                                                    |                                                                                                    |                     |                |                                                                                                    |                 |
|            |                      |                                                                                                    |                                                                                                    |                     |                |                                                                                                    |                 |
|            |                      |                                                                                                    |                                                                                                    |                     |                |                                                                                                    |                 |
|            |                      |                                                                                                    |                                                                                                    | 0                   | nnuler         | Renouveler les affili                                                                                                    | ations pour 201 |

## Partie 2 – Documents divers

| The second second second second second second second second second second second second second second second se                                                                                                    |                                                                                                    |
|----------------------------------------------------------------------------------------------------|----------------------------------------------------------------------------------------------------|
| FORMULAIRE - Fiche manuscrite d'affiliation pré-remplie au<br>nom du Club.<br>FORMULAIRE FFBMP<br>Tiche manuscrite d'affiliation<br>FICHE - Fiche individuelle d'un affilié.<br>FFBMP<br>Tiche affilié<br>LISTE - Liste alphabétique des affiliés dans un Club.<br>Affiliés qui sont en ordre de cotisation.<br>FFBMP<br>LISTE - Liste alphabétique des affiliés dans un Club.<br>Affiliés qui sont en ordre de cotisation.<br>FFBMP<br>LISTE - Liste alphabétique des affiliés dans un Club.<br>Affiliés qui ne sont pas en ordre de cotisation.<br>FFBMP<br>LISTE - Liste alphabétique des affiliés dans un Club.<br>Affiliés qui ne sont pas en ordre de cotisation.<br>FFBMP<br>LISTE - Liste alphabétique des affiliés dans un Club. | Génération du document sélectionné<br>Aucun document n'est actuellement sélectionné.<br>Veuillez sélectionner un document dans la liste si-contre<br>en cliquant dessus. |
|                                                                                                    | Annuier Dénérer le document<br>La génération d'un document peut prendre plusieurs secondes.                                                                              |

Au départ de cet onglet « Documents divers », vous pouvez sélectionner dans la colonne de gauche un type de document (en cliquant dessus), et en fonction de celui-ci un paramétrage vous sera demandé dans la colonne de droite, avant de pouvoir le créer (en PDF) et l'enregistrer sur votre PC pour pouvoir le conserver et/ou directement l'imprimer.

Cliquez donc le bouton « Générer le document » en bas à droite pour obtenir le fichier PDF. Une fenêtre s'ouvrira vous demandant où enregistrer le fichier PDF généré sur votre machine avant de pouvoir le consulter.

La liste des documents qu'il est possible de générer s'enrichissant régulièrement, la page suivante traite plus spécifiquement (d'un ou) de certains de ces documents.

#### Documents divers > ETIQUETTES – Liste des membres pour étiquettes postales

| FORMULATRE – Fiche manuscrite d'affiliation pré-remplie au<br>nom de Club.<br>FORMULATRE FROMP<br>Fiche manuscrite d'affiliation          | ETIQUET<br>FFBMP<br>Liste des A                                                                                                    | u document (<br>TES - Liste (<br>Mileis                                                                                                    | des membres (                                                                        | our étiquettes postale                                                                                                  | s    |
|----------------------------------------------------------------------------------------------------|----------------------------------------------------------------------------------------------------|----------------------------------------------------------------------------------------------------|--------------------------------------------------------------------------------------|----------------------------------------------------------------------------------------------------|------|
| FICHE - Fiche individuelle d'un affilié.<br>19849<br>Fiche affilie                                                                        | Province:                                                                                                    | MT 000 - C.                                                                                                    | P. HAINAUT                                                                           |                                                                                                    | •    |
| LISTE – Liste alphabétique des affiliés dans un Club.<br>Tous les affiliés.<br>ITEMP<br>Liste des affiliés                                | Club:<br>Nom<br>DELCAMPS<br>RAEYMACI<br>BOSI THE                                                                                                    | HT 006 - CU<br>Prénom<br>JACQUES<br>(ERS MONI.<br>RÉSE                                                                                                    | UB PEDESTRE EX<br>Ac<br>Rue A Duval 23<br>Rue A Duval 23<br>Rue Adolphe C            | resise postale<br>, 6200 BOUFFIOULX<br>, 6200 BOUFFIOULX<br>, 6200 BOUFFIOULX<br>of 33, 6200 CHATELINE.                 |      |
| LISTE - Liste alphabétique des affiliés dans un Club.<br>Affiliés qui sont en ordre de cotisation.<br>man<br>Liste des affiliés           | THONON ANDRE Rue Adolphe<br>CORTESE ANNA Rue Adolphe<br>CORTESE LUIGI Rue Adolphe<br>PARINETTO MARIE-T. Rue Adolphe<br>Fusionner Sélectionnes plusieur |                                                                                                    | Rue Adolphe C<br>Rue Adolphe C<br>Rue Adolphe C<br>Rue Adolphe M<br>nnez plusieurs n | hr 33, 6200 CHATELINE<br>hr 60, 6200 CHATELINE<br>hr 60, 6200 CHATELINE<br>hr 2 A, 6200 CHATELINE<br>membres d'une même |      |
| LISTE - Liste alphabétique des affiliés dans un Club.<br>Affiliés qui ne sont pas en ordre de cotisation.<br>Maniés<br>Liste des affiliés | Teus<br>Retire                                                                                                    | Adresse et cliquez ensuite sur le bouton fusionner<br>our regrouper ces membres sur une même<br>éliquette. (Coches tous pour fusionner tous les<br>membres d'une même adresse de la liste.)<br>Retirer<br>d'enlever des membres de la liste à imprimer. |                                                                                      |                                                                                                    |      |
| ETIQUETTES - Liste des membres pour étiquettes postales.<br>FFEMP<br>Liste des affiliés                                                   | Format par<br>- Bordure                                                                                                    | pe A4 d'étiqu<br>supérieure (e                                                                                                    | ettes (2 colonnes<br>n mm): ( that d                                                 | ):<br>ifaut = 3; max 20]                                                                                                |      |
|                                                                                                    | - Bordure i                                                                                                    | nférieure (er<br>de lignes (ma                                                                                                    | mm)c (Par didaut + 0; max 20)<br>ax 10): (Par didaut + 0; max 20)                    |                                                                                                    |      |
|                                                                                                    |                                                                                                    |                                                                                                    | Annuler                                                                              | Générer le documer                                                                                                    | đ.   |
|                                                                                                    | 200                                                                                                    | énération d'u                                                                                                    | n document peu                                                                       | prendre plusieurs secon                                                                                                 | des. |

Cet écran permet, pour un Club sélectionné, de générer au document au format A4 découpé en zone d'étiquette afin de permettre l'impression des adresses des membres.

Afin de limiter la production d'étiquettes (et donc d'éviter éventuellement) les doubles envois postaux vers une même adresse où résident plusieurs membres, le bouton « Fusionner » permette de préparer la liste (avant de générer le document final). En effet, il est possible de sélectionner plusieurs membres localisés à une même adresse et de « fusionner » les informations.

De même, il est possible de retirer (avec le bouton « Retirer ») un membre (préalablement sélectionné) de cette liste.